## Kurumsal One Drive Kurulumu (1 TB Boyutunda Online Depolama Alanı)

Kurumsal One Drive kurulum dosyamızı buradaki linkten indirebilirsiniz. <u>https://goo.gl/WZ1z6s</u> indirme işlemini yaptıktan sonra kurulum kısmına geçebiliriz. Kurumu ilerlemesini gösteren bir ekranla karışacağız, kurulum çok hızlı bir şekilde tamamlanacak.

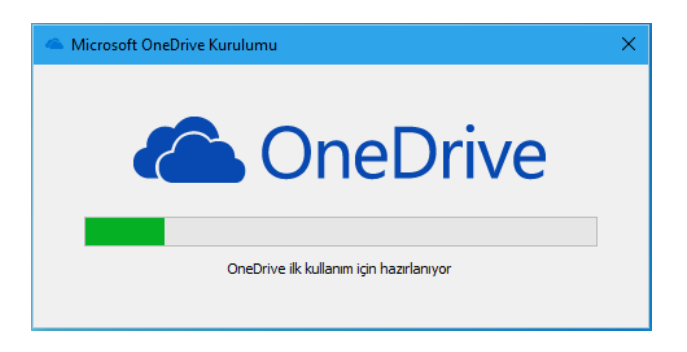

Kurumsal mail adresimizi isteyen ekran gelecek, bilgilerimizi yazıp ileri diyoruz.

| licrosoft OneDriv | /e                             |        |     |   | - | × |
|-------------------|--------------------------------|--------|-----|---|---|---|
|                   |                                |        |     |   |   |   |
|                   | Microsoft                      |        |     |   |   |   |
|                   | Oturum aç                      |        |     |   |   |   |
|                   | murat.gulsen@uskudar.edu.tr    |        |     | × |   |   |
|                   | Geri                           | İl     | eri |   |   |   |
|                   | Hesabınız yok mu? Bir tane olu | ıştur! |     |   |   |   |
|                   |                                |        |     |   |   |   |

Bu ekranda ise şifremizi giriyoruz.

| Microsoft        | 0                |  |
|------------------|------------------|--|
| murat.gulser     | n@uskudar.edu.tr |  |
| Parola girin     |                  |  |
| Parola           |                  |  |
| Cari             | Otumura era      |  |
| Gen              | Oturum aç        |  |
| Parolamı unuttum |                  |  |
|                  |                  |  |

Burada One Drive klasörünün konumunu değiştirebileceğiniz bir ekran karışılacaksınız ileri diyebilirsiniz.

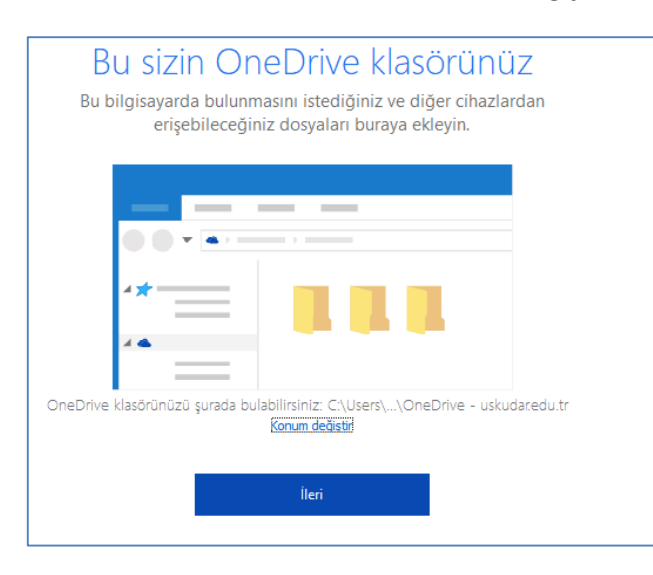

Eşitleme yapacağınız dosyarlınızı size gösteren bir ekran karışınıza gelecek.

| OneDrive dosyalarınızı bu bilgisayarla<br>eşitleyin                                                                                                    |
|----------------------------------------------------------------------------------------------------|
| "OneDrive - uskudar.edu.tr" klasörünüze indirmek istediğiniz öğeleri seçin.<br>Bu öğelere çevrimdışıyken bile erişebilirsiniz.                                                                                                    |
| ☑ OneDrive - uskudar.edu.tr uygulamasındaki tüm dosya ve klasörleri eşitle<br>Veya yalnızca şu klasörleri eşitle:                                                                                                    |
| ✓ ✓ Klasörde olmayan dosyalar (2,8 GB) > ✓ ✓ ✓ ✓ ✓ ✓ ✓ ✓ ✓ ✓ ✓ ✓ ✓ ✓ ✓ ✓ ✓ ✓ ✓ ✓ ✓ ✓ ✓ ✓ ✓ ✓ ✓ ✓ ✓ ✓ ✓ ✓ ✓ ✓ ✓ ✓ ✓ ✓ ✓ ✓ ✓ ✓ ✓ ✓ ✓ ✓ ✓ ✓ ✓ ✓ ✓ ✓ ✓ ✓ ✓ ✓ ✓ ✓ ✓ ✓ ✓ ✓ ✓ ✓ ✓ ✓ ✓ ✓ ✓ ✓ ✓ ✓ ✓ ✓ ✓ ✓ ✓ ✓ ✓ ✓ ✓ ✓ ✓ ✓ ✓ ✓ ✓ ✓ ✓ ✓ ✓ ✓ ✓ ✓ ✓ ✓ ✓ ✓ ✓ ✓ ✓ ✓ ✓ ✓ ✓ ✓ ✓ ✓ ✓ ✓ ✓ ✓ ✓ |
| Bilgisayarınızdaki konumu: C:\Users\User.BIMPC2\OneDrive - uskudar.edu.tr<br>Seçilen: 2,8 GB C: sürücüsünde kalan alan: 113,7 GB                                                                                                    |

OneDrive klasörümüz resimdeki gibi Bilgisayarım kısmında sağ bloğa yerleşti. Dosyalarımızı buraya kopyalayabilir veya mevcut dosyalarımızı buradan çalıştırabiliriz.

| Pano                                  | Düzenle |   |   |        |  |  |  |  |  |
|---------------------------------------|---------|---|---|--------|--|--|--|--|--|
| ← → × ↑ 🍊 > OneDrive - uskudar.edu.tr |         |   |   |        |  |  |  |  |  |
| 🗸 🧚 Hızlı erişim                      | А       | Ŀ | ^ | Değişi |  |  |  |  |  |
| 📃 Masaüstü                            | *       |   |   |        |  |  |  |  |  |
| 🕂 İndirilenler                        | *       |   |   |        |  |  |  |  |  |
| 🔮 Belgeler                            | *       |   |   |        |  |  |  |  |  |
| 📰 Resimler                            | *       |   |   |        |  |  |  |  |  |
| 🔯 Kimlik Tasarimi                     | *       |   |   |        |  |  |  |  |  |
| 💻 Bu bilgisayar                       | A       |   |   |        |  |  |  |  |  |
| > 👩 Creative Cloud Files              |         | _ |   |        |  |  |  |  |  |
| > 🐔 OneDrive - uskudar.edu.tr         |         |   |   |        |  |  |  |  |  |
| > 💻 Bu bilgisayar                     |         | _ |   |        |  |  |  |  |  |
| > 🥩 Ağ                                |         |   |   |        |  |  |  |  |  |
|                                       |         |   |   |        |  |  |  |  |  |

Farklı ayarlar yapmak isterseniz "One Drive" uygulamasına sağ tuşla tıklayarak seçeneklere erişebilirsiniz.

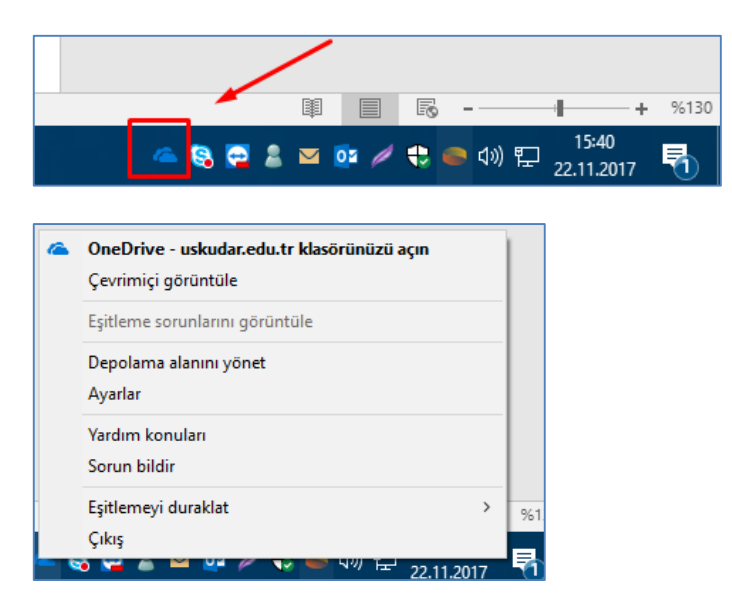

Sorularınız için unibt@uskudar.edu.tr adresine mail gönderebilirsiniz. unibt@uskudar.edu.tr | bt.uskudar.edu.tr